## DFL-210, DFL-800, DFL-1600 How to open ports for FTP server on DMZ

This setup example uses the following network settings:

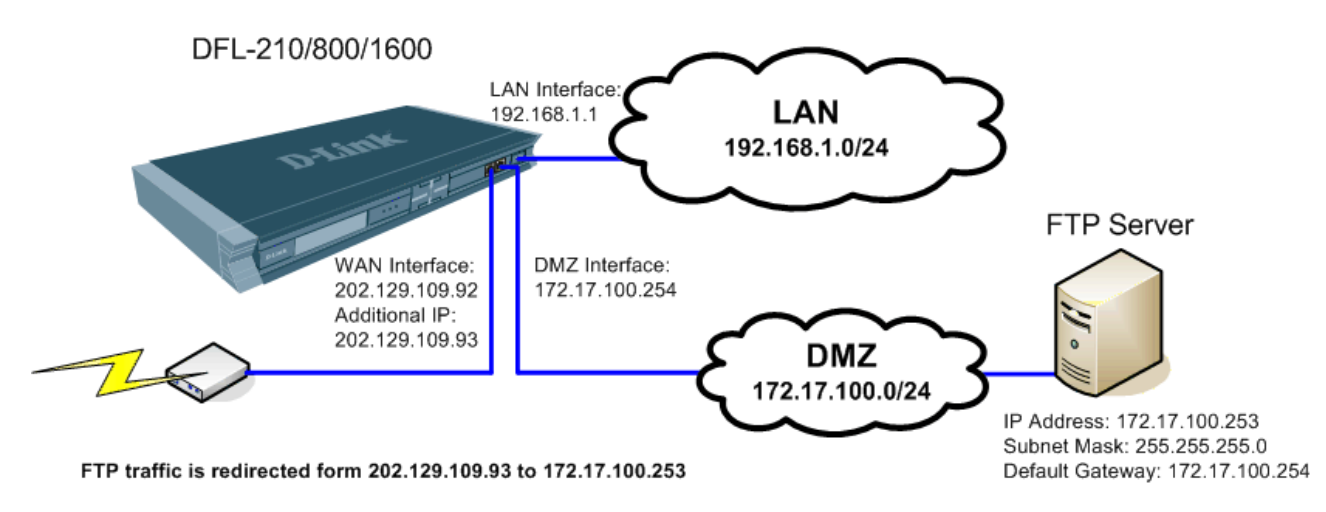

In our example the WAN interface has an additional public IP address. The modem is in bridge mode (no NAT). The FTP server is connected to the DMZ network.

**Step 1.** Log into the Firewall by opening Internet Explorer and typing the LAN address of the Firewall. In our example we are using the default 192.168.1.1. Enter Username and Password which you specified during the initial setup of the Firewall.

**Note:** If you are setting up a WEB server which uses HTTP port 80, it is advisable to change the default management port of your firewall from 80 to something else. You can set it to be accessed via HTTPS only (port 443) <u>https://192.168.1.1</u>. This can be set under System > Remote Management. If you want to leave HTTP management active but change the port to something different for port 80 (e.g. port 88), select "Modify Advanced Settings" under System > Remote Management.

Step 2. Go to Objects > Address Book > Interface Addresses. Click on Add and select "IP4 Host/Network".

| D-Link<br>Building Networks for People                                                                                    |                           |                                               | Cogged in as <b>administrator</b><br>admin - 192.168.1.2 |                                     |
|----------------------------------------------------------------------------------------------------|---------------------------|-----------------------------------------------|----------------------------------------------------------|-------------------------------------|
| 🔮 Home 🛛 🚍 Configuration 👻 🌃 1                                                                                            | rools 🗸 🏾 🥹 Status 👻      |                                               |                                                          | 💋 Logout 🕜 Help                     |
| DFL-210     System     Objects     Address Book     Address Book     Address Book     Address Book     Schedk de Profiles | Lise an Address Folder to | group related address objects for a better ov | erview.                                                  | ☑ Edit the settings for this folder |
| - RX X.509 Certificates                                                                                                   | P4 Address Group          | Address 🔻                                     | UserAuthGroups 🔻                                         | Comments 🔻                          |
| E - A VPN Objects                                                                                                    | Ethernet Address          | 192.168.1.1                                   |                                                          | IPAddress of interface lan          |
| F Rules                                                                                                    | Ethernet Address Group    | 192.168.1.0/24                                |                                                          | The network on interface lan        |
|                                                                                                    | Address Folder            | 172.17.100.254                                |                                                          | IPAddress of interface dmz          |
| R Ratio                                                                                                    | 3 gunznec                 | 172.17.100.0/24                               |                                                          | The network on interface dmz        |
| B Sinc upp                                                                                                    | 4 😏 wan_ip                | 202.129.109.92                                |                                                          | IPAddress of interface wan          |
|                                                                                                    | 5 😏 wannet                | 202.129.109.64/27                             |                                                          | The network on interface wan        |
| te Subser Authentication                                                                                                  | 6 😏 wan_defaultgw_ip      | 202.129.109.65                                |                                                          |                                     |
| E C Traffic Shaping                                                                                                    | 7 💐 dnsserver1_ip         | 4.2.2.2                                       |                                                          |                                     |
|                                                                                                    | 8 😏 dnsserver2_ip         | 4.2.2.3                                       |                                                          |                                     |
|                                                                                                    | 9 💐 dhcpserver_range      | 192.168.1.100-192.168.1.200                   |                                                          |                                     |
|                                                                                                    | 10 💐 dhcpserver_netmask   | 255.255.255.0                                 |                                                          |                                     |
|                                                                                                    | 11 💐 dhcpserver_defaultgw | 192.168.1.1                                   |                                                          |                                     |
|                                                                                                    | 12 😏 dhcpserver_dns1      | 4.2.2.2                                       |                                                          |                                     |

**Step 3.** Under Name enter "FTP\_Server" and under IP Address specify the IP address of the server on your DMZ network. In our example it is 172.17.100.253. Click on OK when done.

| D-Link<br>Building Networks for People                                                                                                    | General Logged in as admin<br>admin - 193                                                                                                    | Logged in as <b>administrator</b><br>admin - 192.168.1.2 |  |
|----------------------------------------------------------------------------------------------------|----------------------------------------------------------------------------------------------------|----------------------------------------------------------|--|
| Section - 🏭 Configuration - 🎬 1                                                                                                    | Fools - Status - ZLogo                                                                                                    | out <b>()</b> Help                                       |  |
| DFL-210     DFL-210                                                                                                    | Untitled                                                                                                    |                                                          |  |
| Cobjects Cobjects Co | General General Genera | <b>F</b> J<br>Cancel                                     |  |

**Step 4.** Add another IP4 Host/Network. This entry is for the additional public IP which will be used to access your FTP server. Under Name enter "WAN\_Public\_IP\_2" and under IP Address specify the second public IP address. Click on OK when done.

| <b>D-Link</b><br>Building Networks for People                                                                                                    | Cogged in as <b>administr</b><br>admin - 192.16                                                                                                    | <b>ator</b><br>3.1.2         |
|----------------------------------------------------------------------------------------------------|----------------------------------------------------------------------------------------------------|------------------------------|
| 🔮 Home 🛛 💂 Configuration 👻 🏭 Too                                                                                                    | ls → 🕹 Status → 💆 Logout                                                                                                    | CHelp                        |
| DFL-210<br>System<br>Objects<br>Address Book<br>Application Layer Gateways<br>Services<br>Schedule Profiles<br>X.509 Certificates<br>VPN Objects<br>Rules<br>Rules<br>Rules<br>Rules<br>DS /IDP<br>User Authentication<br>Traffic Shaping | Vertified         General         User Authentication         Image: Second public_TP_2         IP Address: 202.129.109.93         *172.16.50.8", *192.168.30.7, 192.168.30.11", *192.168.7.0/24" and         *172.16.25.10-172.16.25.50"         Comments         Comments         Second public IP on WAN interface         OK | <b>F</b><br><b>N</b><br>ncel |

**Step 5.** In the menu on the left select Interfaces > ARP Table. Click on Add > ARP Entry. Add new ARP Entry. Under Mode select Publish. Interface – WAN. Under IP Address select the WAN\_public\_IP\_IP\_2 created in Step 4. Click on OK when done.

| D-Link<br>Building Networks for People                                                                                |                                                                                                    | Cogged in as administrator<br>admin - 192.168.1.2 |
|----------------------------------------------------------------------------------------------------|----------------------------------------------------------------------------------------------------|---------------------------------------------------|
| 🔮 Home 👘 🚍 Configuration 👻 👔                                                                                          | 🖥 Tools 🗸 🚽 Status 🗸                                                                                                    | 🙎 Logout 🛛 🔿 Help                                 |
| 9 DFL-210                                                                                                    | ARP Entry                                                                                                    |                                                   |
| Objects     Rules     Interfaces     VLAN     OiPsec Tunnels     L2TP/PPTP Clients     Interface Groups     ARP Table | General         Image: Use an ARP entry to publish additional IP addresses and/or MAC address         Mode: Publish         Interface: wan         IP Address:         WAN_public_IP_2         MAC:         00-00-00-00 | res on a specified interface.                     |
| B G Rouing<br>DS / IDP<br>E Set Authentication<br>B Traffic Shaping                                                   | Comments: Second public IP on WAN interface                                                                                                    | OK Cancel                                         |

Step 6. In the menu on the left select IP Rules > WAN to DMZ. Click on Add > IP Rule.

Set a rule "FTP\_map". Under Action select SAT. Since in our example we are setting up an FTP server, under Service we are selecting "ftp-inbound".

Set Source Interface as "any", Source Network: "all-nets". Destination Interface: "WAN", Destination Network: "WAN\_public\_IP\_2".

| <b>D-Link</b><br>Building Networks for People                                                                                                    |                                                                                                    | Logged in as <b>administrator</b><br>admin - 192,168.1.2 |
|----------------------------------------------------------------------------------------------------|----------------------------------------------------------------------------------------------------|----------------------------------------------------------|
| 🔮 Home 🛛 🚍 Configuration 👻 🦷                                                                                                    | Tools 🗸 😂 Status 🗸                                                                                                    | 😕 Logout 🕜 Help                                          |
| PFL-210                                                                                                    | § Untitled                                                                                                    |                                                          |
| Objects     Rules                                                                                                    | General Log Settings NAT SAT                                                                                                    | <b>15</b>                                                |
| P Rules     dmz_to_lan     dmz_to_wan     glan_to_dmz     wan_to_dmz     wan_to_dmz     wan_to_lan     Access                                                                                                    | An IP rule specifies what action to perform on network traffic that matches the specified          Name:       FTP_map         Action:       SAT         Service:       ftp-inbound         Schedule:       (None) | filter oriteria.                                         |
| <ul> <li>⊕ → → → → → → → → → → → → → → → → → → →</li></ul>                                                                                                    | Address Filter                                                                                                    | 5                                                        |
| Go / IDP     Go / IDP     Go / ID     Go / IDP     Go / IDP     G | Specify source interface and source network, together with destination interface and destination<br>the rule to match.  Source Destination Interface: any Van Van Van Van Van Van Van Van Van Van                  | tination network. All parameters have to match for       |
|                                                                                                    | Comments: SAT rule for incoming FTP on second Public IP                                                                                                    | OK Cancel                                                |

Step 7. Click on SAT tab on top. Select the Destination IP Address option. Under New IP Address select the "FTP\_Server" option. Click on OK when done.

| <b>D-Link</b><br>Building Networks for People                                                                                                    |                                                                                                    | Logged in as <b>administrator</b><br>admin - 192.168.1.2 |
|----------------------------------------------------------------------------------------------------|----------------------------------------------------------------------------------------------------|----------------------------------------------------------|
| 🔮 Home 🛛 💂 Configuration 👻                                                                                                    | 📅 Tools 🗸 🔪 Status 🗸                                                                                                    | 😕 Logout 👘 🕜 Help                                        |
| 😨 DFL-210                                                                                                    | S Untitled                                                                                                    |                                                          |
| E Objects                                                                                                    | General Log Settings NAT SAT                                                                                                    |                                                          |
| E Rules                                                                                                    | Seneral                                                                                                    | 5                                                        |
| PRules     drnz_to_lan     drnz_to_wan     den_to_twan     den_to_drnz     lan_to_drnz     wan_to_lan     wan_to_lan     wan_to_lan     wan_to_lan     wan_to_lan     wan_to_lan     wan_to_lan     wan_to_lan     wan_to_lan     Traffic Shaping | Translate the C Source IP Address C Destination IP Address To: New IP Address: FTP_server New Port: D This value may only be applied on TCP/UDP services with port set t port range without gaps All-to-One Mapping: rewrite all destination IPs to a single IP | to either a single port number or a                      |
|                                                                                                    |                                                                                                    | OK Cancel                                                |

## Step 8. Create another IP Rule to allow FTP traffic.

Set Name as Allow\_FTP. Under Action select Allow. Under Service choose "FTP-inbound". Set Source Interface as "any", Source Network: "all-nets". Destination Interface: "WAN", Destination Network: "WAN\_public\_IP\_2". Click on OK when done.

| <b>D-Link</b><br>Building Networks for People                                                                                                    |                                                                                                    | Logged in as <b>administra</b><br>admin - 192.168 | <b>itor</b><br>:1.2 |
|----------------------------------------------------------------------------------------------------|----------------------------------------------------------------------------------------------------|---------------------------------------------------|---------------------|
| 🔮 Home 🛛 💂 Configuration 👻 🎢 Tools 👻                                                                                                    | 🚽 😉 Status 🗸                                                                                                    | 2 Logout                                          | ()Help              |
| 9 DFL-210                                                                                                    | 🖇 Untitled                                                                                                    |                                                   |                     |
| Objects     Rules                                                                                                    | General Log Settings NAT SAT                                                                                                    |                                                   | 5                   |
| B PRules     dinz_to_lan     dinz_to_dinz     dinz_to_dinz     lan_to_dinz     wan_to_dinz     wan_to_lan     wan_to_lan     wan_to_lan     wan_toress     for Routing     for JDP     la User Authentication     b    for Traffic Shaping | An IP rule specifies what action to perform on network traffic that matches the specified filter criteria<br>Name: allow_FTP<br>Action: Allow V<br>Service: ftp-inbound V<br>Schedule: (None) V<br>Address Filter<br>Address Filter<br>Specify source interface and source network, together with destination interface and destination net<br>the rule to match.<br>Source Destination<br>Interface: any V<br>Network: all-nets V<br>Comments:<br>Rule to allow FTP traffic in | work. All parameters have to match                | 5<br>b for          |

Step 9. Save the new configuration. In the top menu bar click on Configuration and select "Save and Activate".

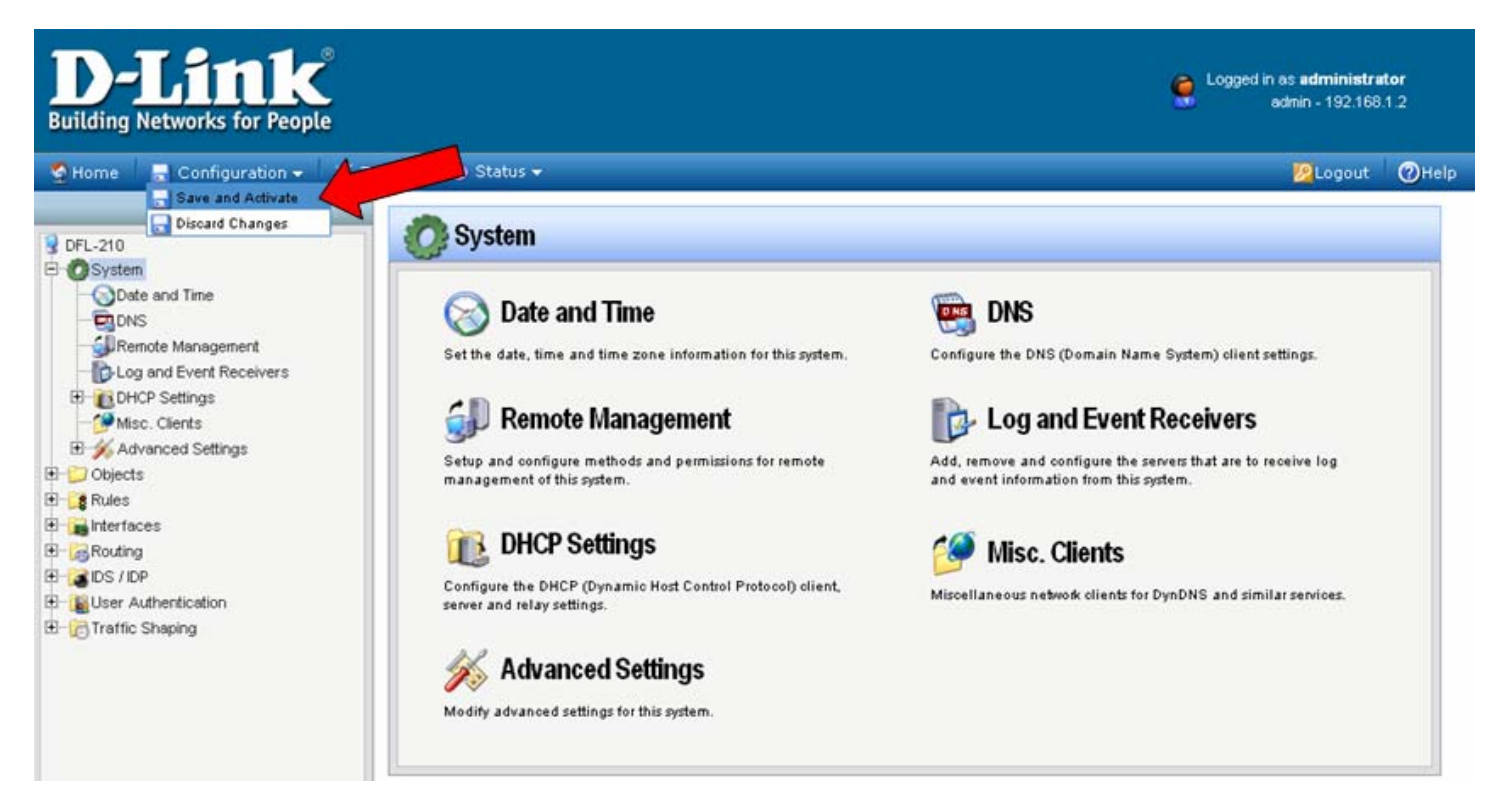

Click on OK to confirm the new settings activation:

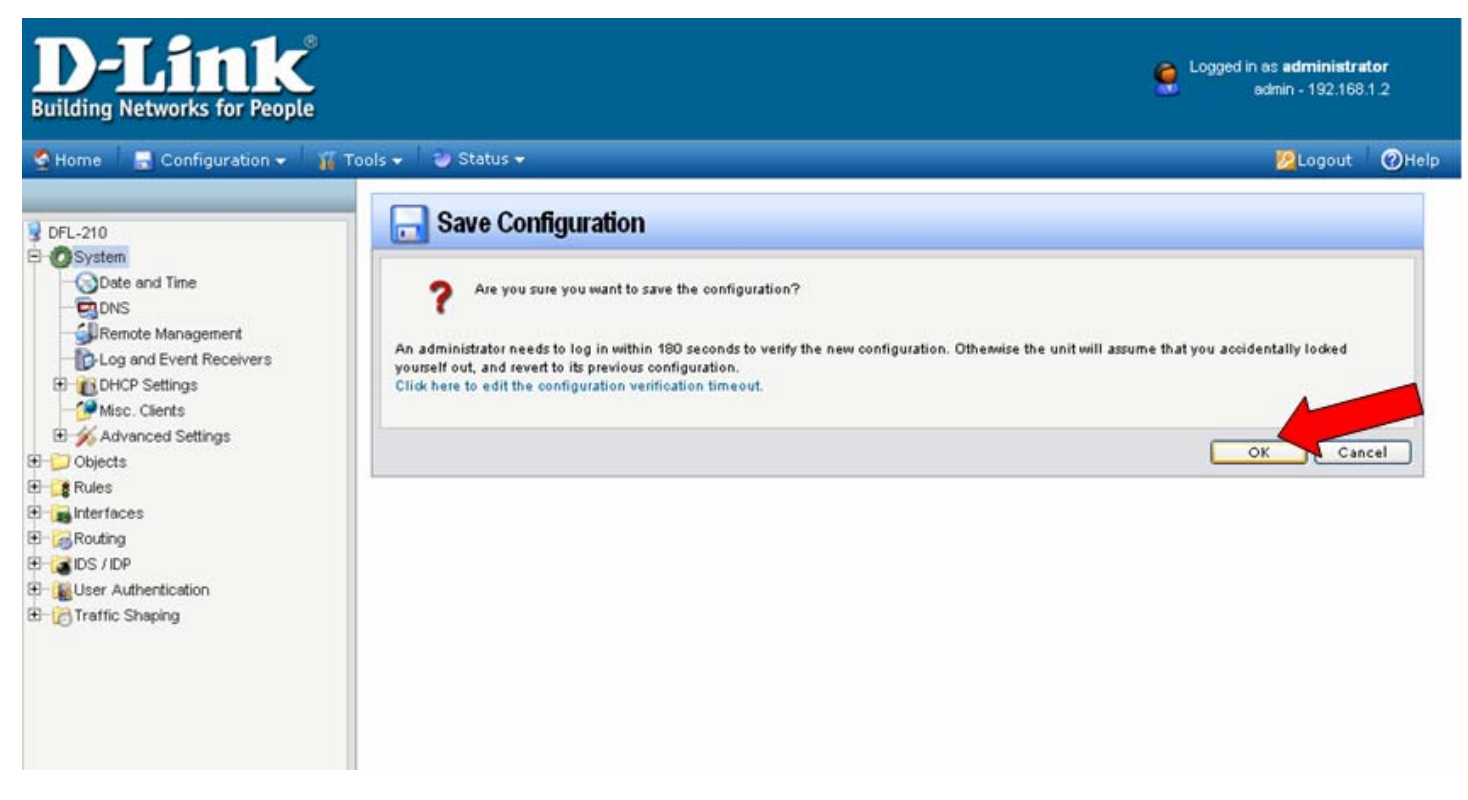

Wait 15 seconds for the Firewall to apply the new settings.